### SAMSUNG

# Guida alle promozioni Samsung

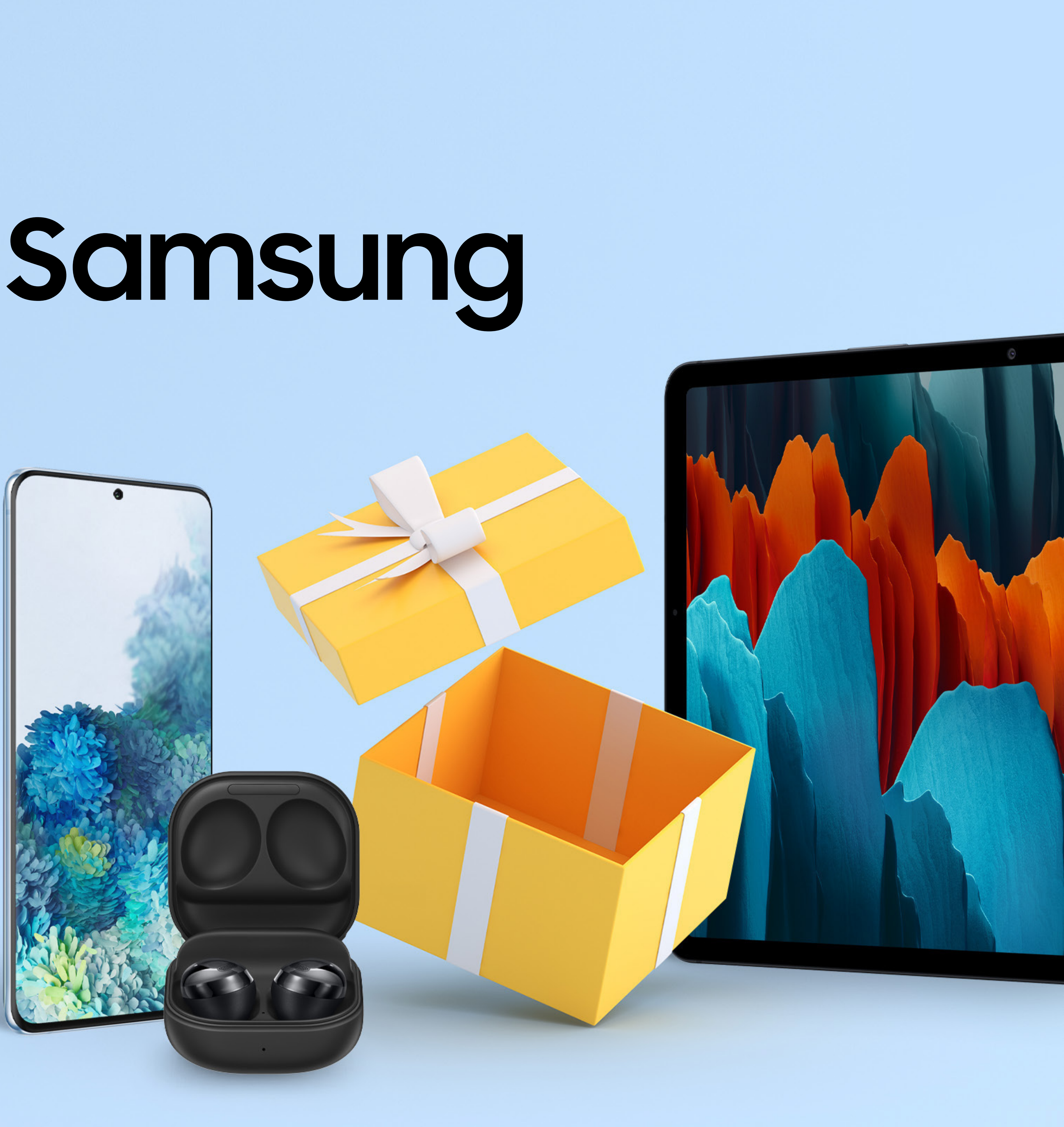

# Accedi al sito www.samsung.com/it/offer

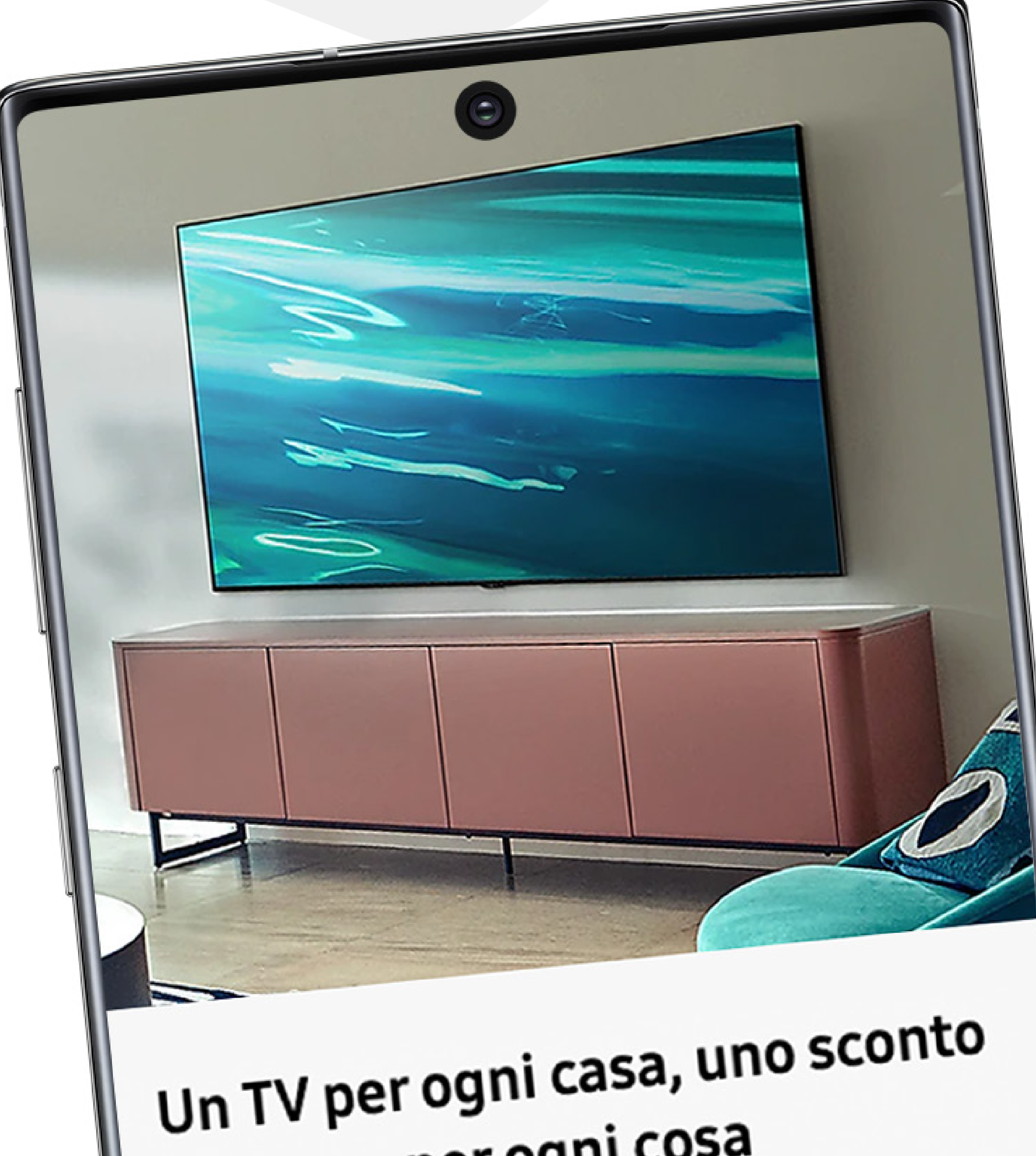

**per ogni cosa** Sta per arrivare il **nuovo digitale terrestre**, non rimanere senza segnale. Ecco l'offerta che fa per te.

## <u>Scopri di più</u>

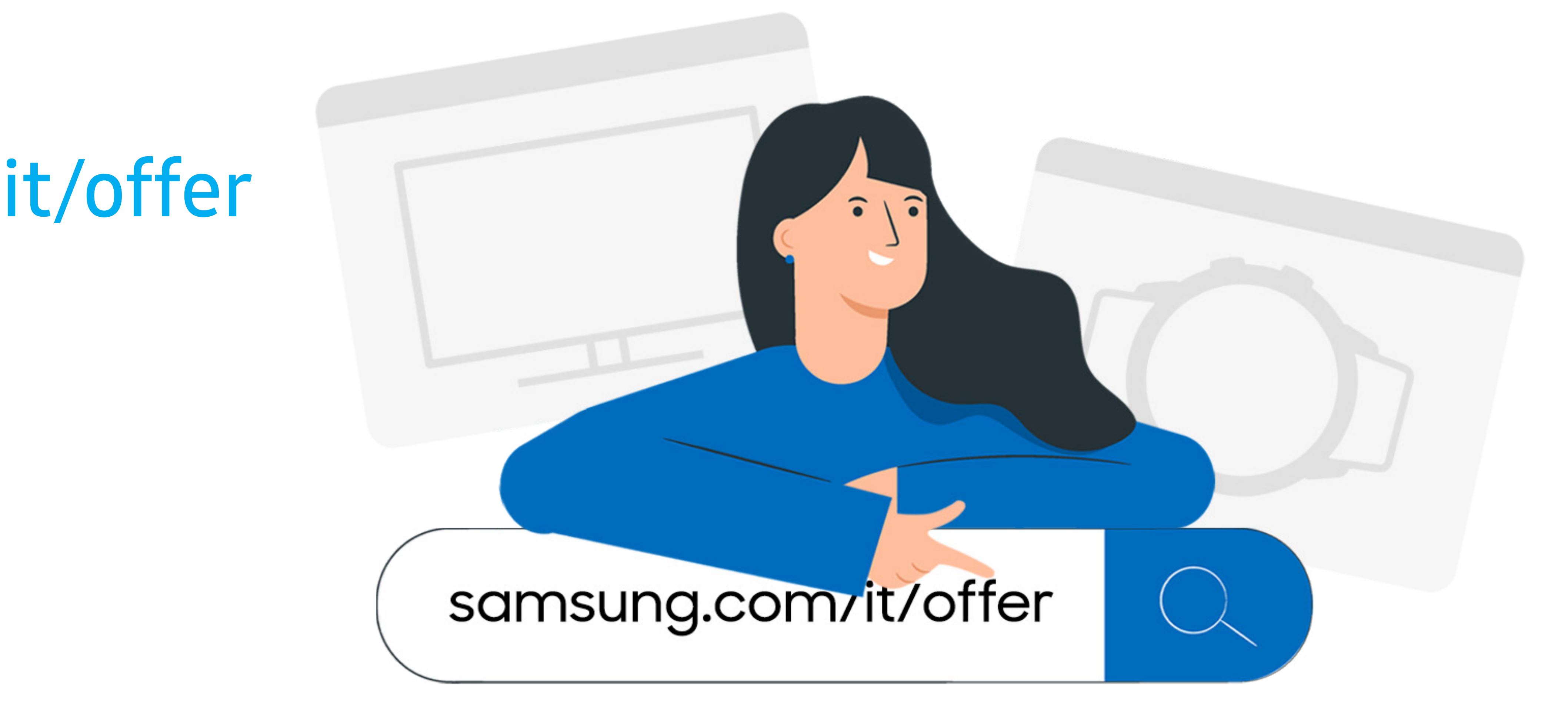

# **2.** Scegli il banner della promozione a cui vuoi partecipare e clicca "Scopri di più".

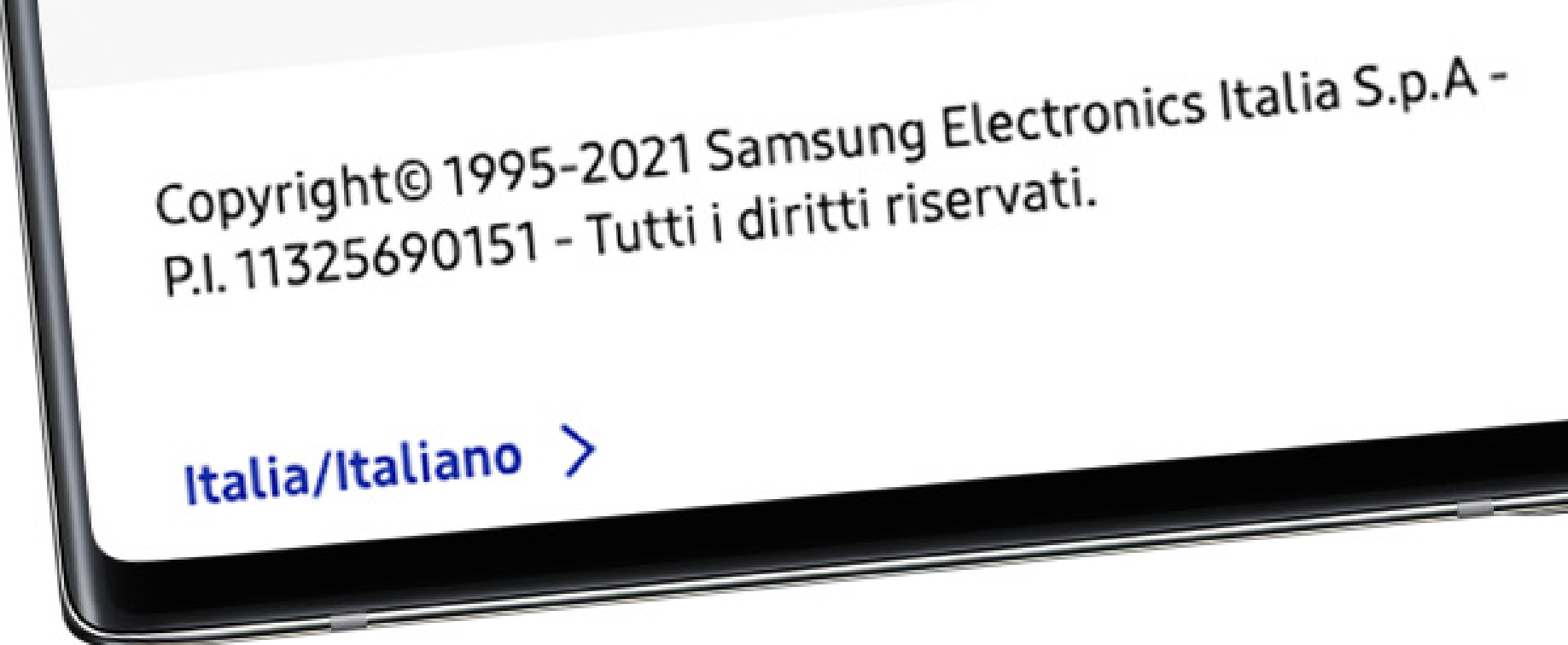

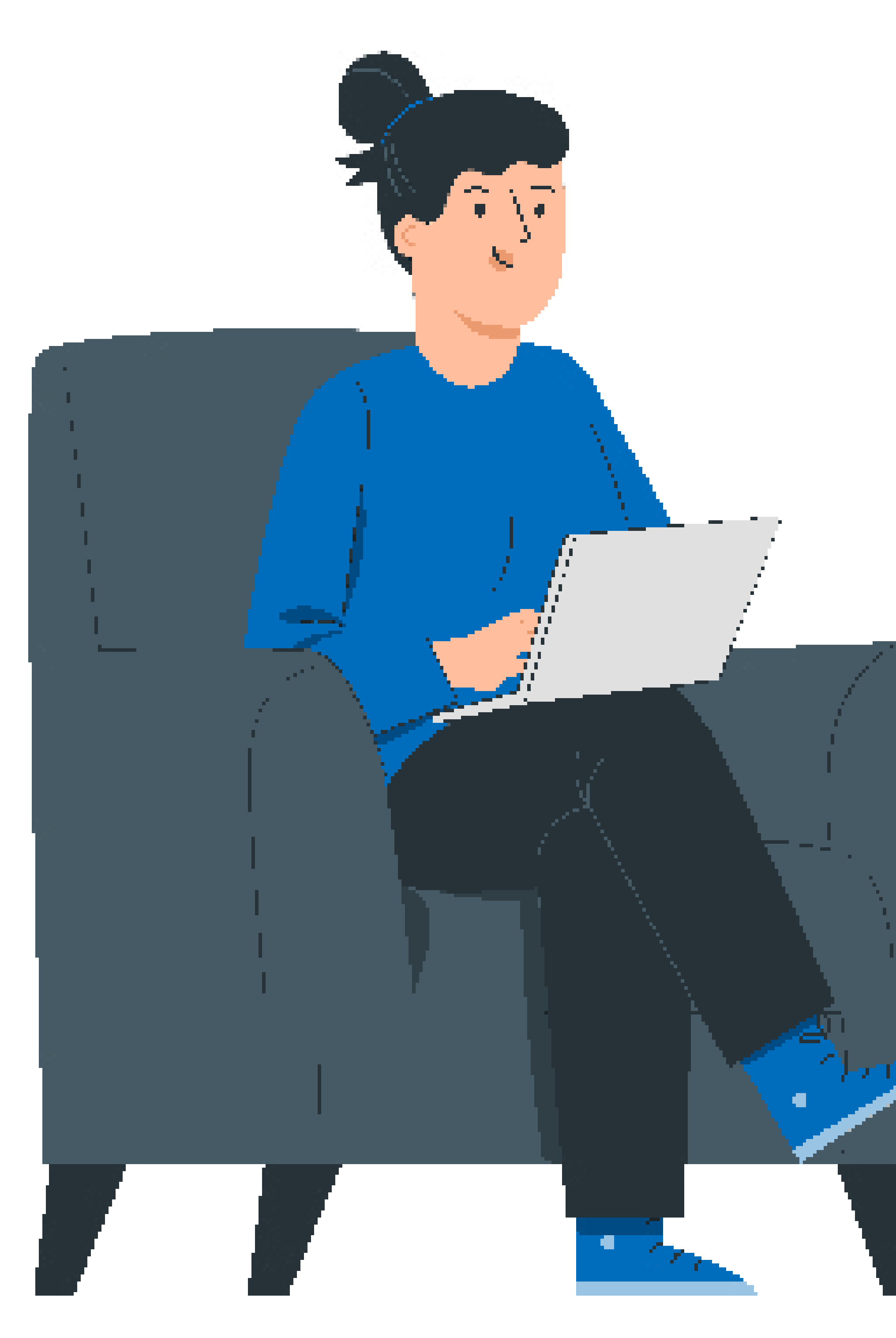

## 3. A seconda della promozione, clicca "Richiedi Premio" o "Richiedi Rimborso".

# **Ricorda** In base alla promozione scelta, anche i dati

### **Richiedi Premio**

## **Richiedi Rimborso**

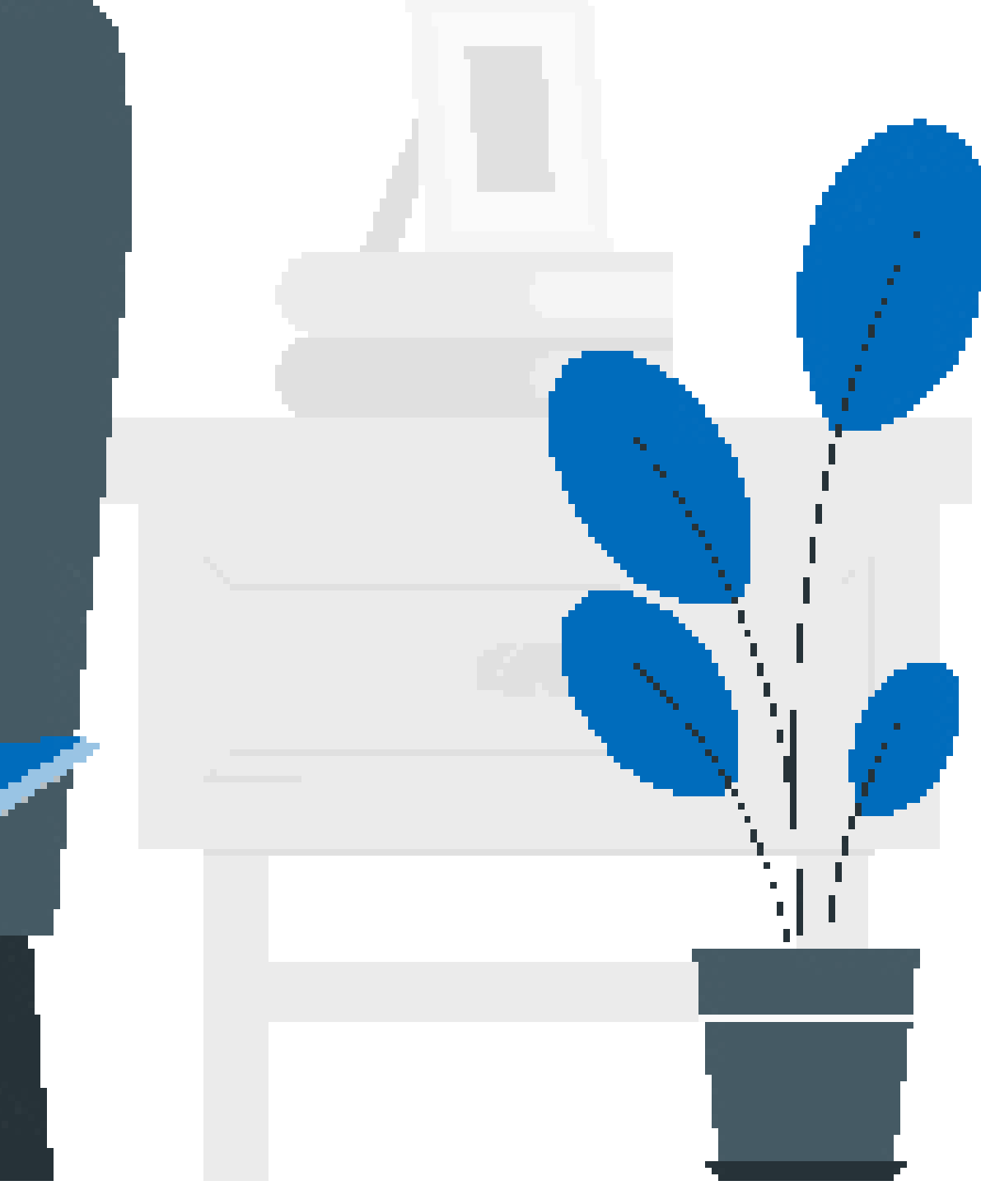

richiesti potrebbero cambiare.

## **4.** Accedi su **Samsung Members** oppure compila manualmente il **form** per partecipare alla promozione come ospite.

Qualora in fase di partecipazione ad una promozione, dovesse presentarsi un messaggio con indicato che al momento la pagina non è disponibile, ti suggeriamo di effettuare i seguenti passaggi:

- Provare a partecipare utilizzando un computer
- Collegarsi a una rete privata (evitare le reti aziendali)
- Preferire l'utilizzo del browser Edge o Chrome, utilizzando la modalità Privata/Incognito
- Svuotare la cache del proprio browser. Consulta questa guida per ulteriori informazioni.

 Utilizzare un indirizzo e-mail che non sia collegato all'Account Samsung e successivamente andare direttamente alla sezione COMPILA IL FORM, senza fare nessun accesso.

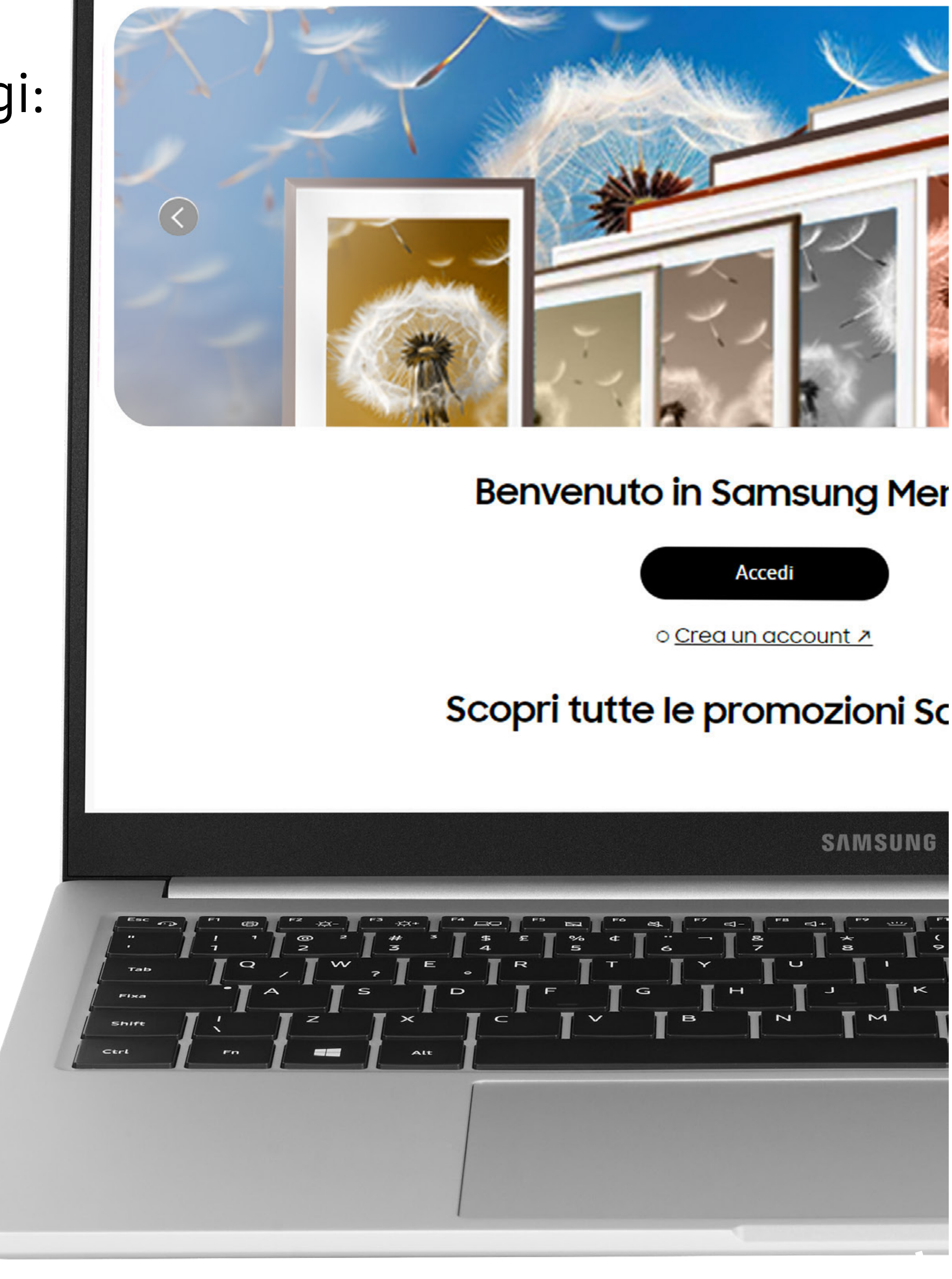

SAMSUNG Members

## **5.** Inserisci i dati d'accesso.

•Nome e cognome: devono esser quelli dell'intestatario del conto bancario in caso di promozioni con rimborso\*

informarti dell'invio.

d'interpunzione.

\* Se fai l'accesso su Members con il tuo Samsung Account, assicurati che il Nome e Cognome del tuo profilo, così come il tuo indirizzo e-mail, siano corretti; in caso contrario, modificali a questo link: https://v3.account.samsung.com/dashboard/profile/information.

- Email: la useremo per inviarti informazioni sulla promozione a cui partecipi.
- Recapito telefonico: per poterti contattare e, in caso di spedizione di un premio,
- Codice IMEI o numero seriale del prodotto: non inserire spazi, barre o altri segni
- **Ricorda:** Riceverai un codice OTP per procedere con la registrazione.

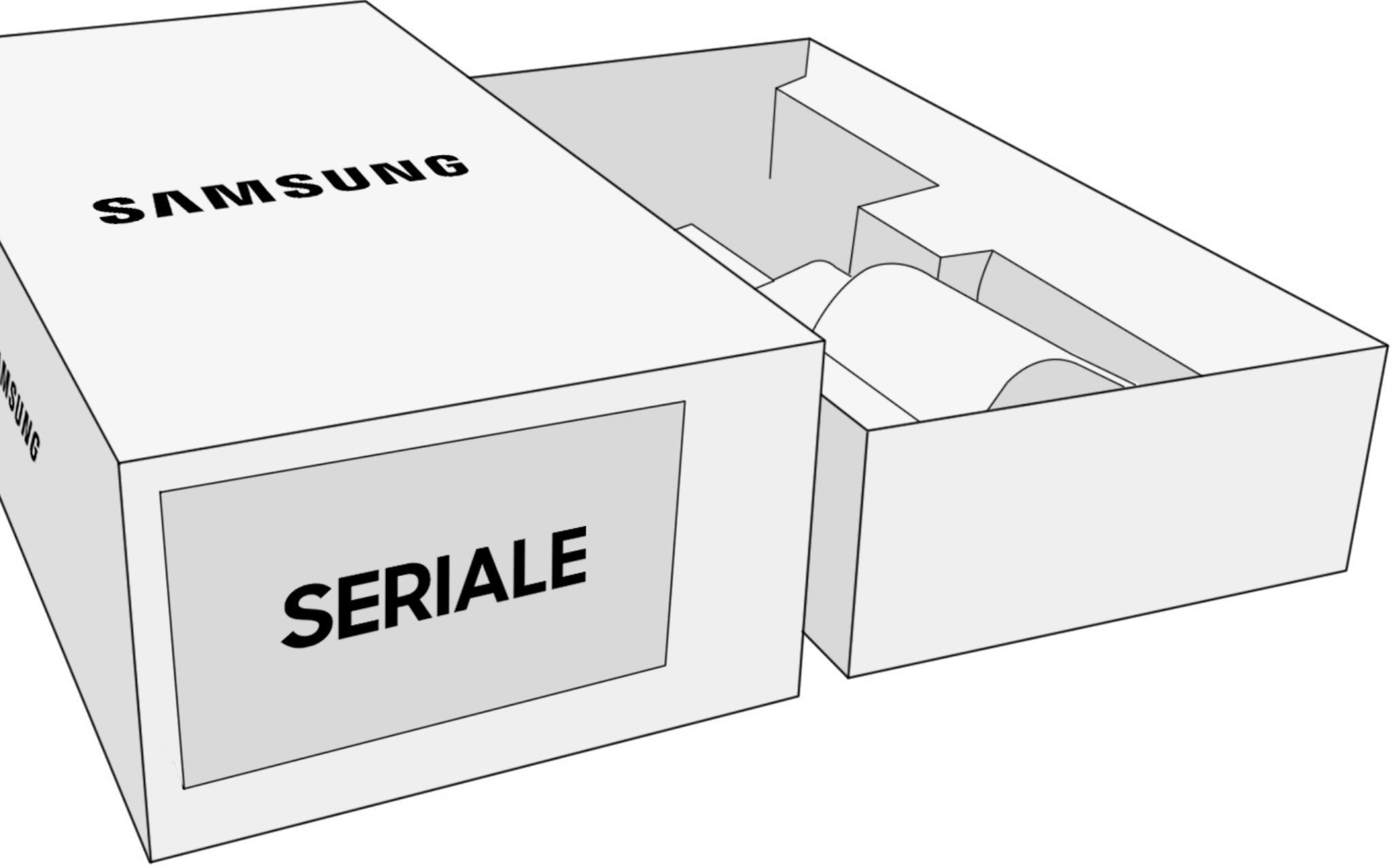

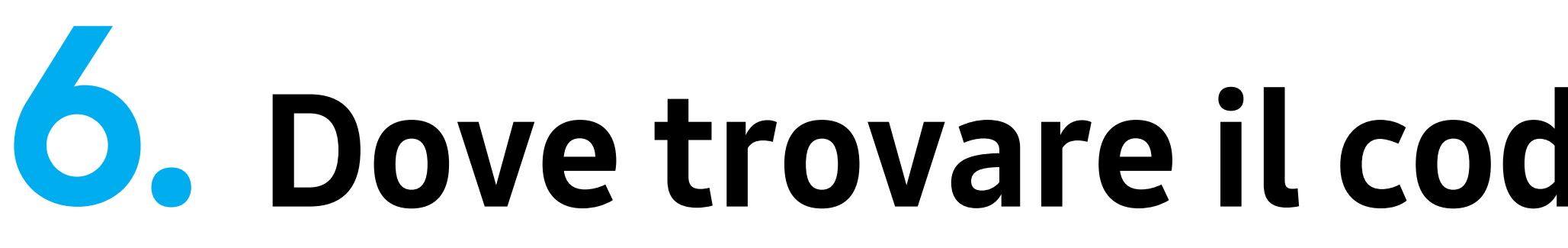

## **O.** Dove trovare il codice IMEI/Seriale. Scatta e allega una foto del codice IMEI/Seriale.

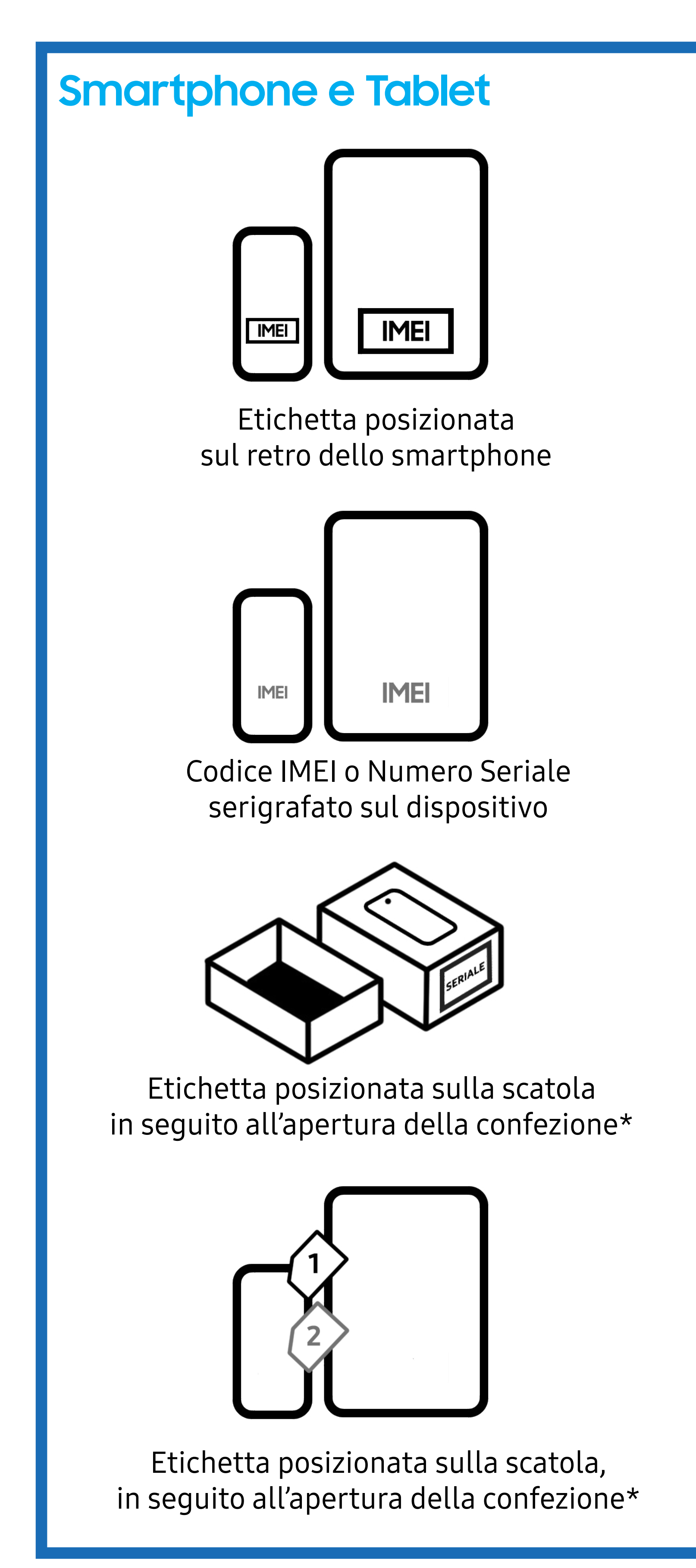

Attenzione: \*Condizione necessaria per l'adesione e promozioni è che la confezione del prodotto acquistato sia mostrata aperta, in modo chiaro e visible.

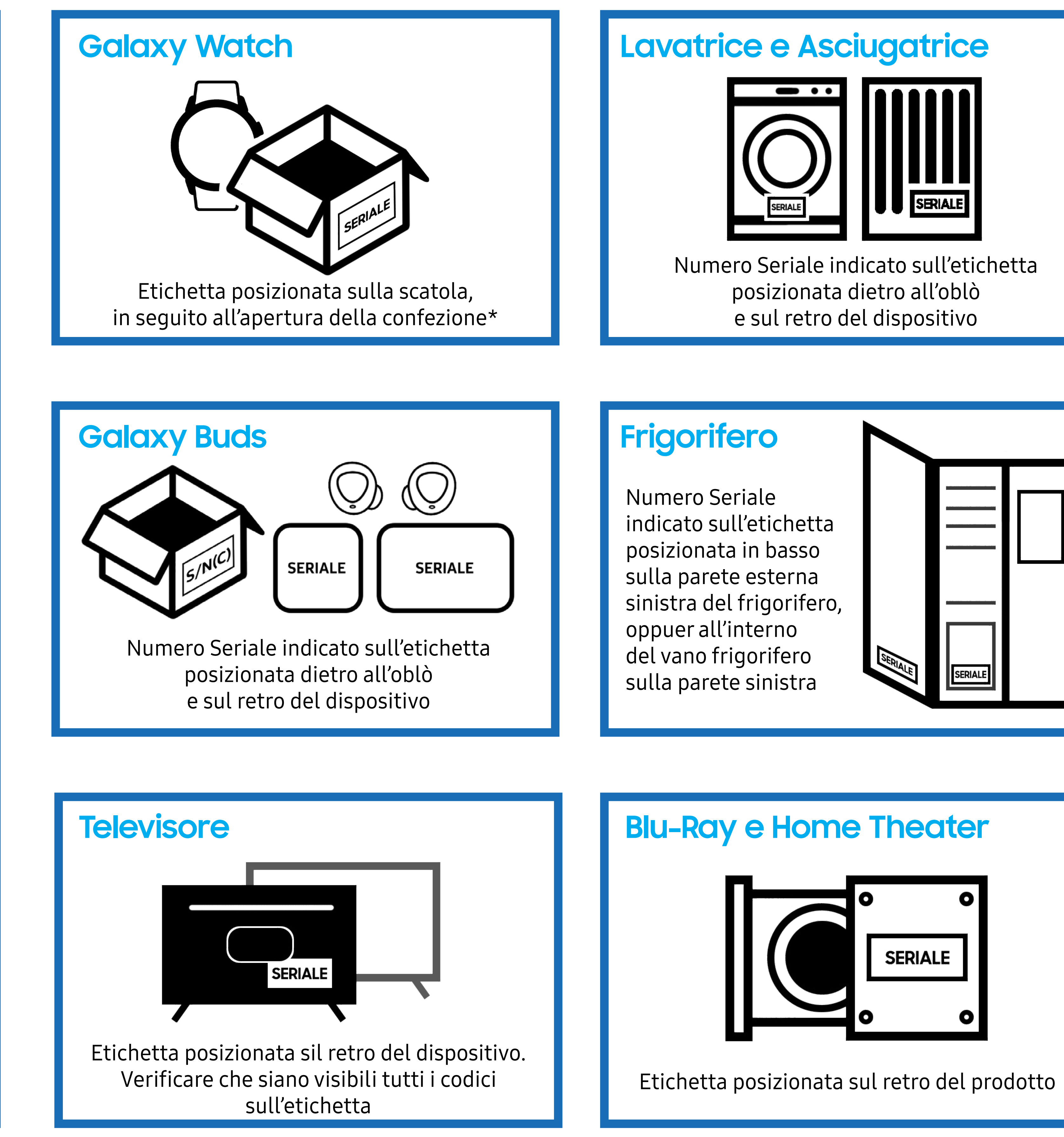

| ro                                                                                    |        |         |  |
|---------------------------------------------------------------------------------------|--------|---------|--|
| ale<br>etichetta<br>n basso<br>esterna<br>rigorifero,<br>terno<br>orifero<br>sinistra | SERIAL | SERIALE |  |

## **/** Carica la foto o il documento online della **prova d'acquisto**. Prova d'acquisto

Sono considerate prove di acquisto valide<sup>\*</sup> ai fini della promozione i seguenti documenti:

• Negozio fisico: scontrino e/o fattura in originale.

• Negozio online: copia del dettaglio ordine (ricevuto via posta elettronica). In caso di abbonamento con operatore telefonico: copia del contratto in originale. In tutti i documenti indicati deve essere visibile il dettaglio del prodotto acquistato e la data di acquisto.

 Sono validi tutti i punti vendita e gli acquisti online indicati nel Regolamento.

\*Non caricare fotografie o immagini scannerizzate dei documenti.

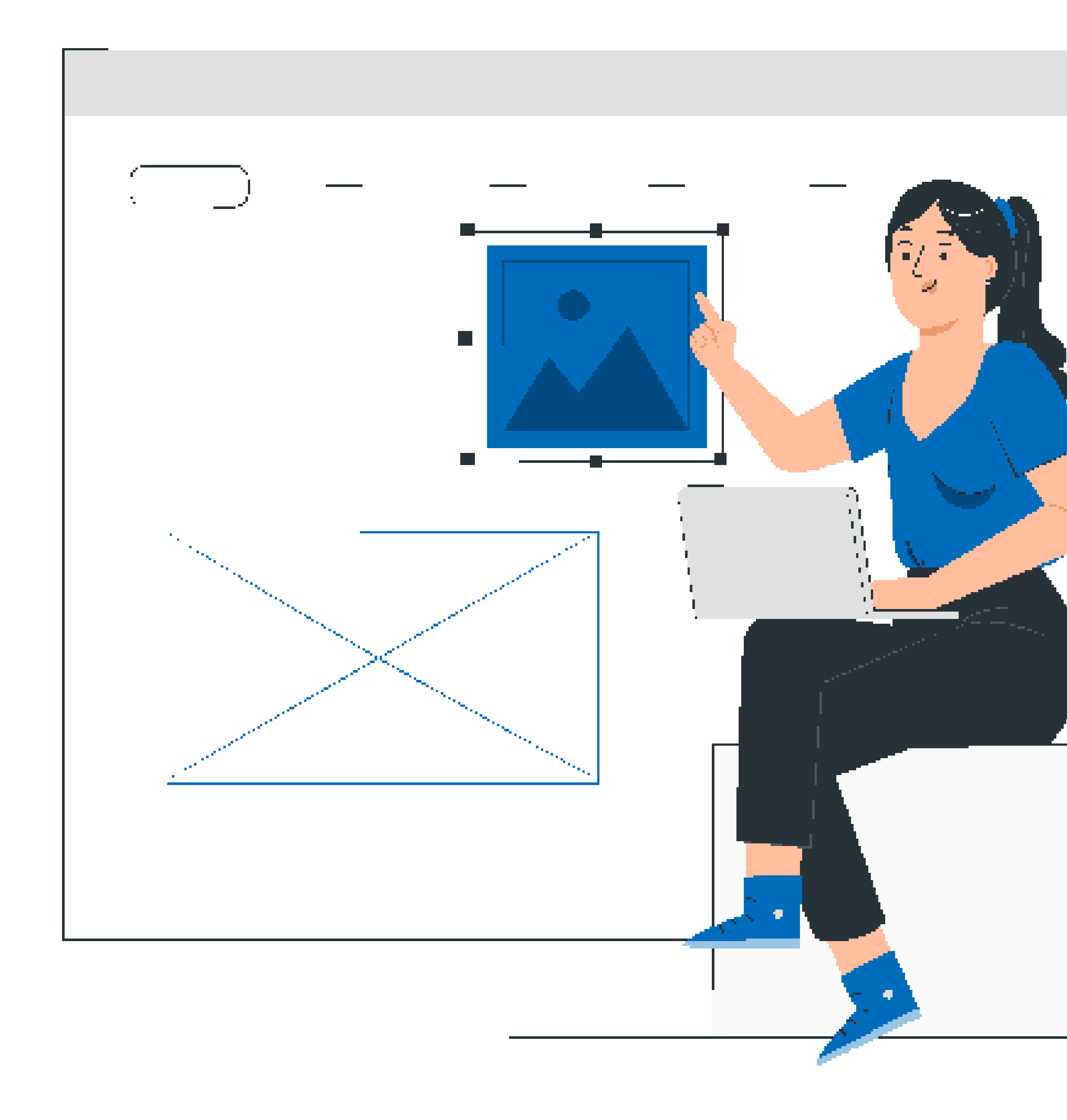

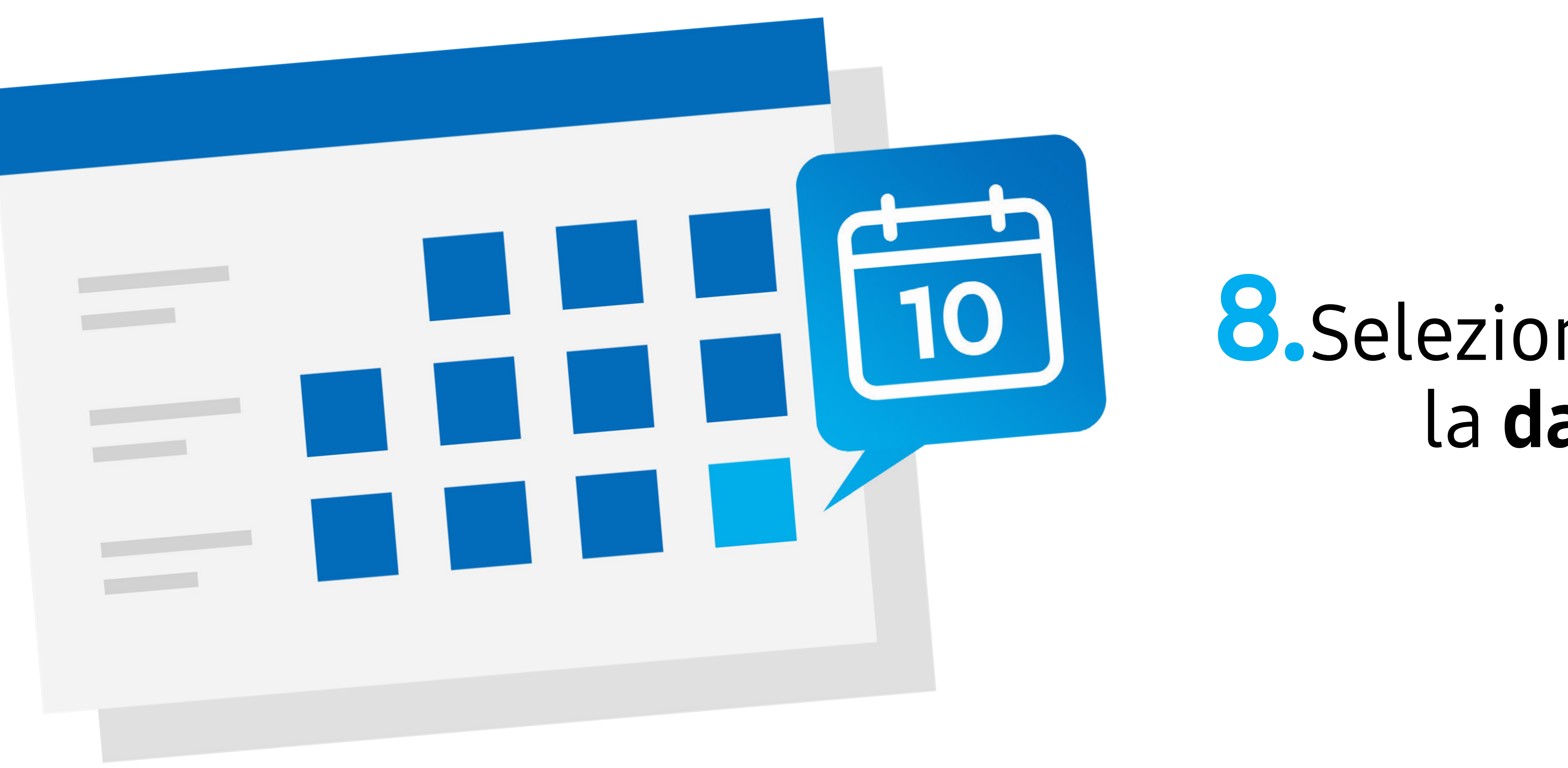

### Se stai partecipando a una promozione con rimborso compila anche i dati relativi al tuo conto corrente: IBAN, nome, cognome e Codice Fiscale dell'intestatario

**Ricorda:** Per partecipare ad una promozione destinata alle imprese è necessario inserire la partita IVA.

### **Seleziona sul calendario** la data dell'acquisto.

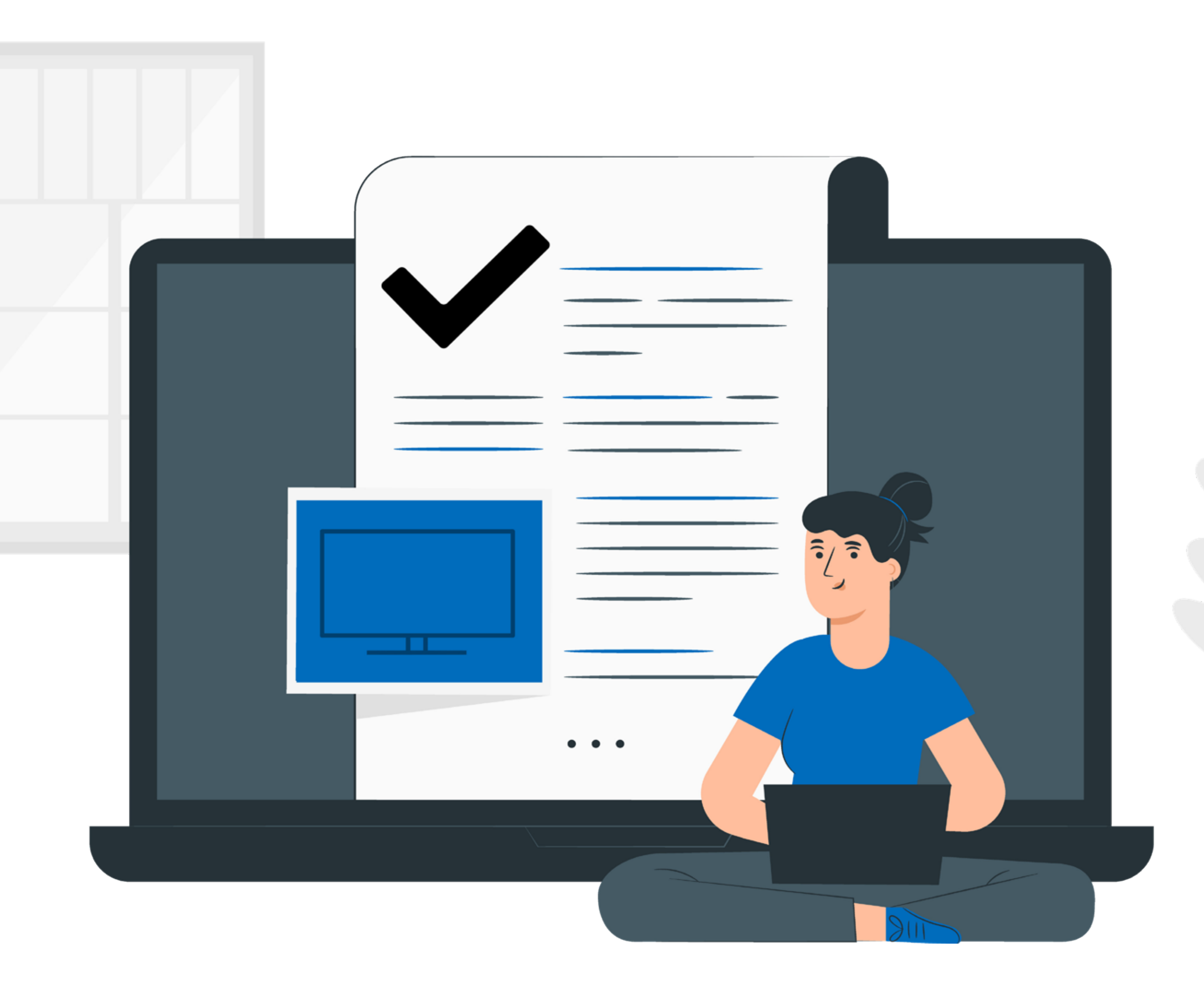

## • Riceverai una mail di conferma registrazione alla promozione.

Ti ricordiamo di controllare sempre la tua casella di posta elettronica perché ti invieremo informazioni importanti sui progressi della tua partecipazione e spedizione del premio oppure relativi al rimborso richiesto.

Attenzione: Ti consigliamo di verificare anche la cartella spam.

## Ora verifica che tutti i dati sian corretti, non potrai più cambiarli dopo questo passaggio e Clicca "Conferma".

## Conferma

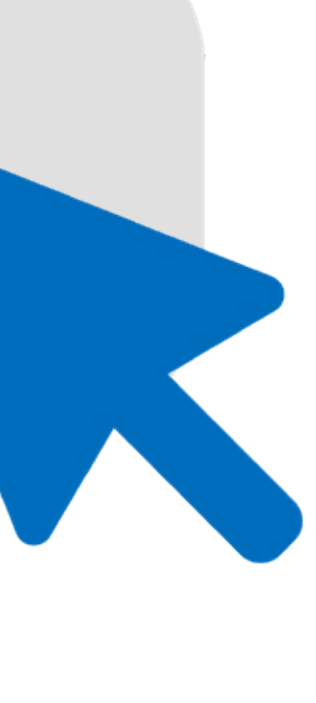

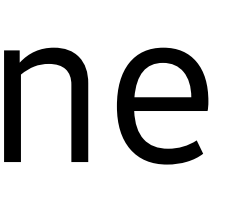

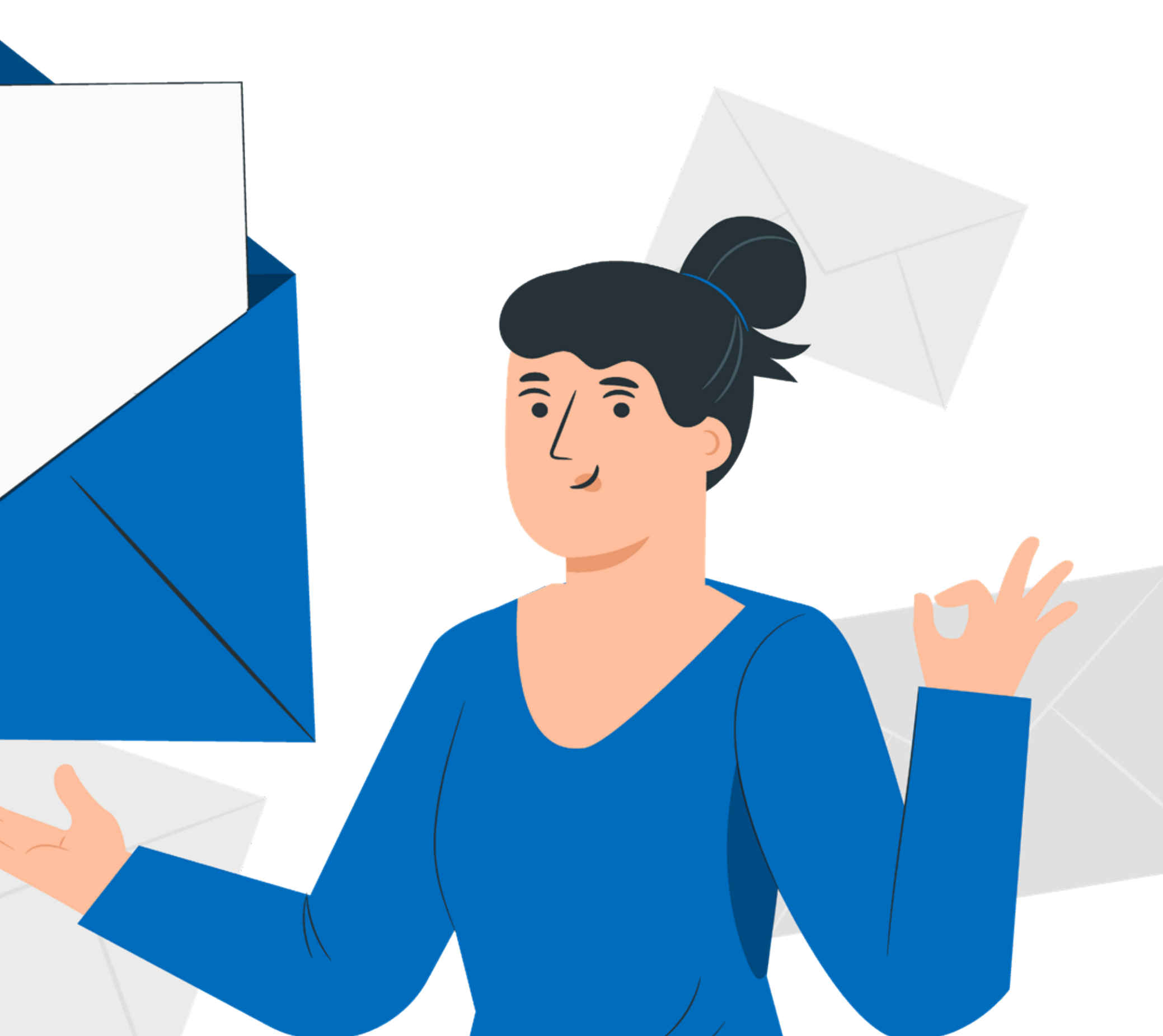

Nella pagina del Supporto Samsung puoi trovare il video tutorial con i passi per partecipare: CLICCA QUI per accedere.

Hai qualche dubbio? Visita la pagina <mark>Contatti</mark> e chiedi ai nostri esperti.

# SAMSUNG